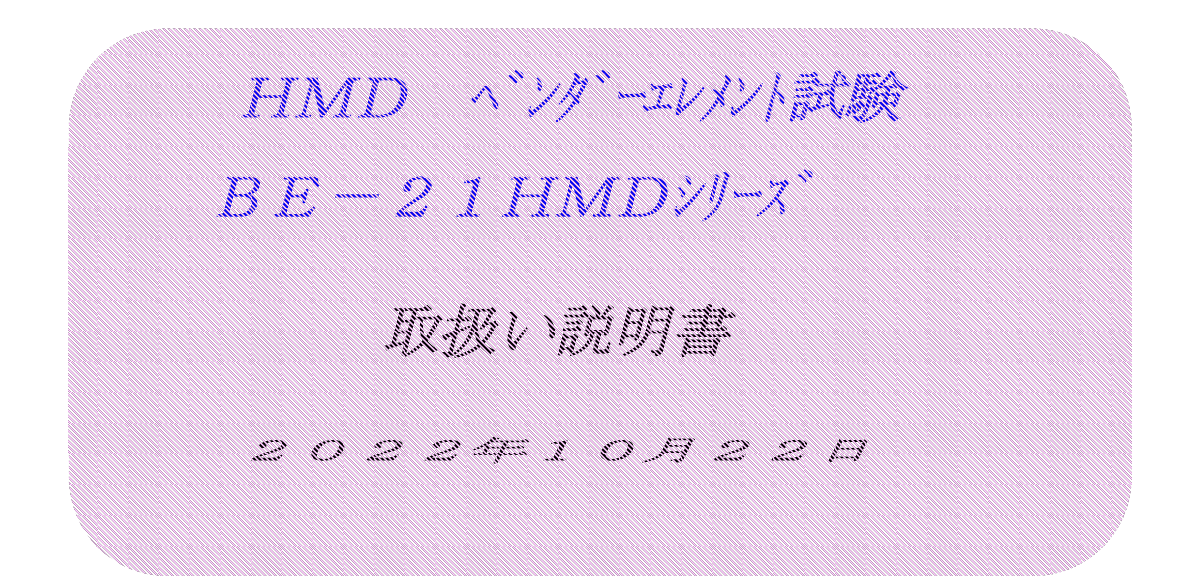

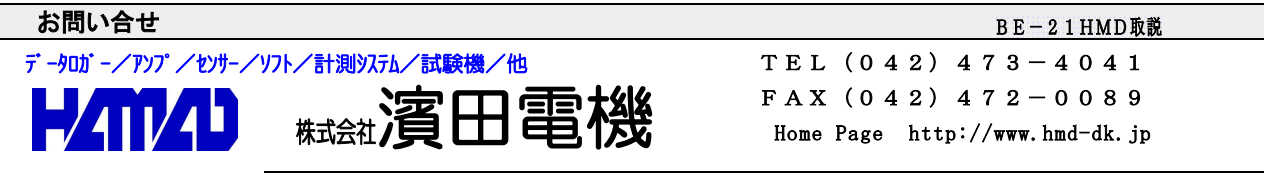

営業所/〒203-0013 東京都東久留米市新川町2-4-5 メモリーマンション1F

BE-21HMDベンダーエレメント試験システムは、コンパクトで低消費電力タイプの低価格な 装置です。本試験システムは、ベンダーエレメントが組み込まれたキャップ(発振側)、 ペデスタル(受信側)、ファンクションジェネレータ付きデジタルオシロスコープ、電圧増幅器、 チャージアンプ及びノートPCでコンパクトに構成されています。 出力波形(サイン波)、周波数(1kHz~500kHz)、出力電圧、入力電圧等の設定が PC画面で出来ます。発信出力が、±40V及び±100Vの2種類が使用出来ます。

- 1. 電源電圧 : AC100V 50/60HZ
- 2. 温度範囲 : 0~40℃
- 3. 湿度範囲 : 85%RH以下
- 4. 雰囲気 : 腐食性ガス等を含まぬ、1気圧の大気中
- 5. 消費電力 : 75VA以下
- 6. 寸法、重さ: システムの使用スペース300x300mm、約7kg以下

<性能>

- 1. 発振周波数 最大1MHz
- 2. 最大出力電圧 ±40V及び±100V
- 3. f特性 100kHz
  - 3 d B
- 4. 感度 1~4mV/pC
- 5. 電圧分解能 8ビット
- 6. 時間分解能 5 n S E C
- <構成品>
  - 1. ベンダー(送信)付き、 φ 50 試料用キャップ
  - 2. ベンダー (受信) 付き、φ50 試料用ペデスタル
  - 3. 三軸セル取出ブロック&BNC-BNCケーブル(1.5m、SMA-J<>BNC-J 各2個)
  - 4. 中電圧高速増幅器(HMDT-AMP03HC)
  - 5. チャージアンプ (HMDCA-01) & 電池 (006 P 9 V)
  - 6. ファンクションジェネレータ付デジタルオシロスコープ(HMDピエゾスコープ)
    Picoscope3206B&BNC-BNC(0.5m、4本、T分岐 2個)
    BNC-BNC(1.0m、3本 送信、受信用)
  - 7. 高電圧高速増幅器(HMDT-HVA03G)

システム構成図

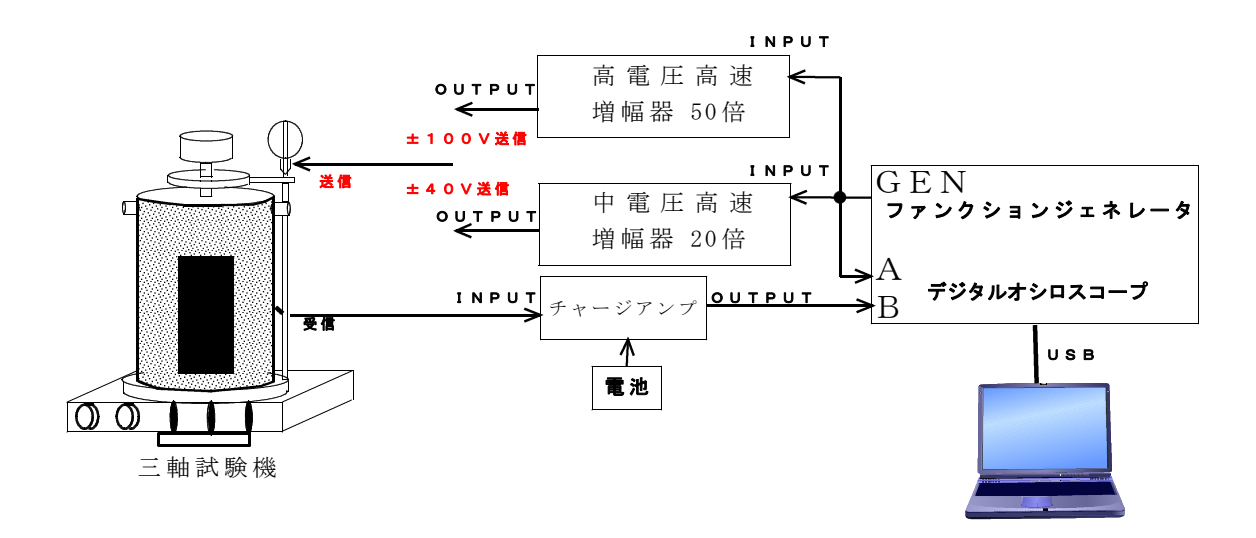

<sup>&</sup>lt;定格>

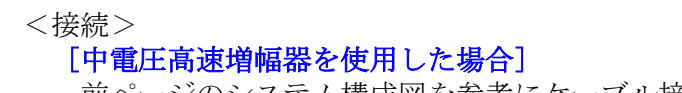

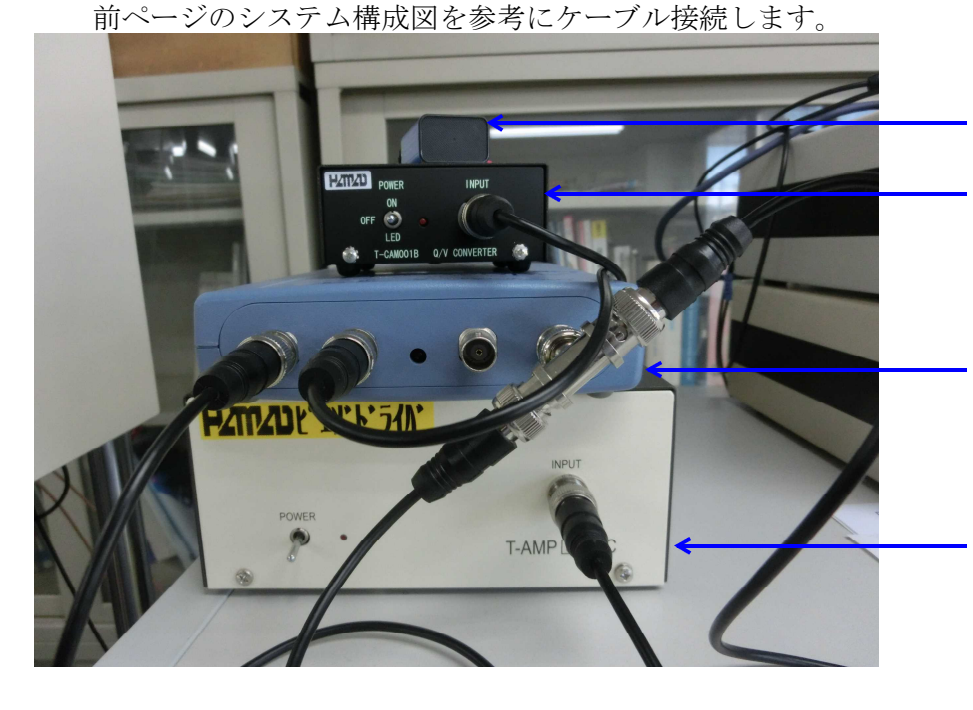

電池 (006P 9V)

チャージアンプ 使用時POWER SW ON側に、未 使用時OFF側にします。

HMDピエゾスコープ PCとUSB接続後、ソフト起動 で使用出来ます。

HMDピエゾドライバ 中電圧高速増幅器で、使用 時は、POWER SW を上向きに 未使用時は下向きにします。

<収納>

簡易アタッシュケースに、以下の写真の様にステム全体が収納出来ます。

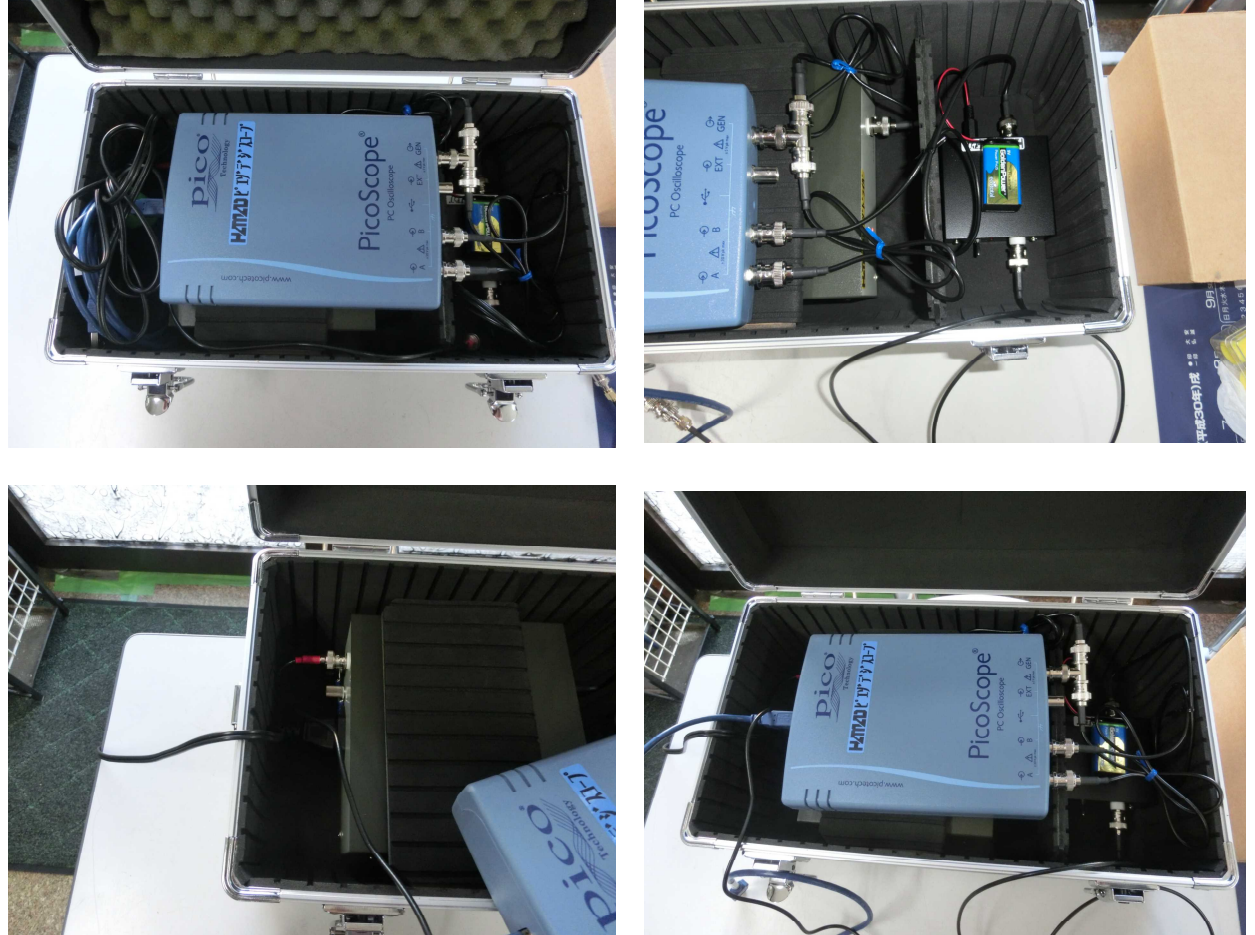

## [高電圧高速増幅器を使用した場合]

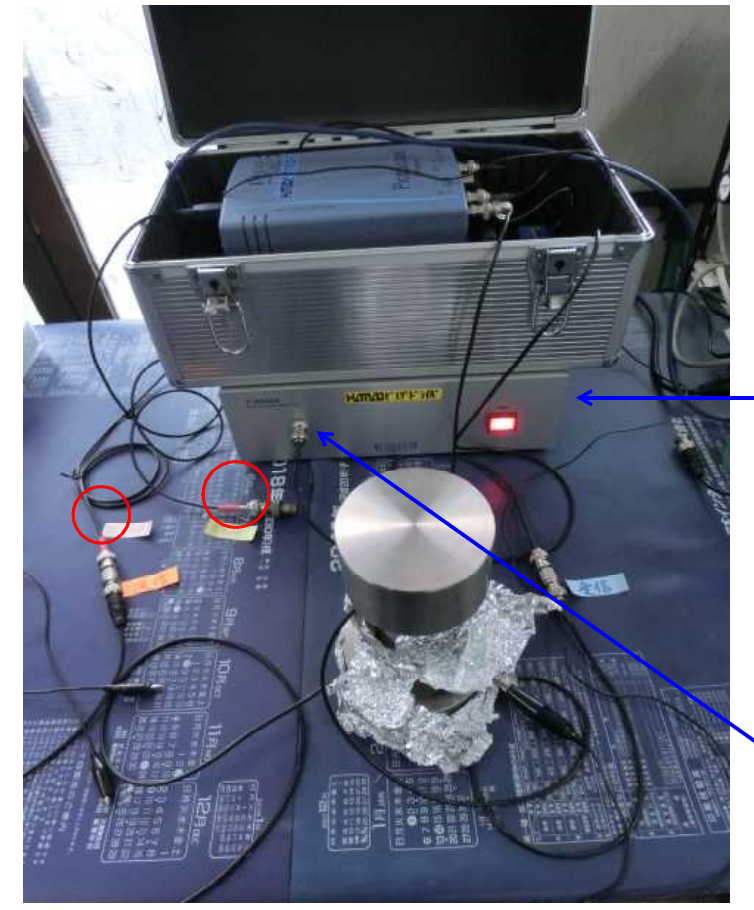

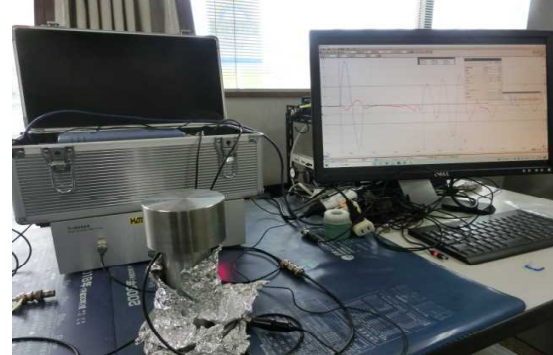

HMDピエゾドライバ 高電圧高速増幅器で、使用時は POWER SWを押してランプを点灯させ ます。また、再度押すことでOFFとな ります。

送信側(高電圧高速増幅器のOUT PUTから 出ているケーブル)は素子以外には絶対に 接続しないで下さい。送信側は赤いテー プが巻かれている方のBNCケーブルで す。※赤い〇の箇所

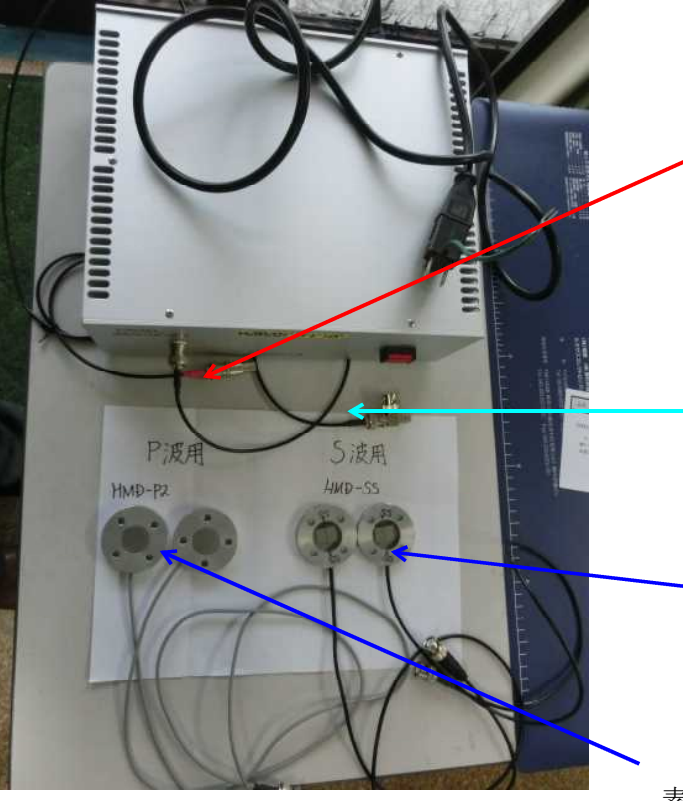

送信側BNCケーブル(中継) 差し込み等の作業時はゴム手袋を着用して 根元をしっかりと押さえはめ込みます。 必ず送信側素子キャップに接続します。

受信側BNCケーブル(中継) 受信側素子キャップに接続します。

S波用素子キャップ
 HMD−SSタイプ
 素子が剥き出しになっており、長径方向
 に振動することで計測する事が出来ます。

P波用素子キャップ HMD-P2タイプ 素子は埋め込まれてあり、縦方向に振動する ことで計測する事が出来ます。

※素子キャップ自体は送信側、受信側両方に兼用出来ます

<送受信の接続>

1. 三軸室で、試料に取り付けて試験 ベンダーエレメント取り付け例((株)誠研舎 製作)

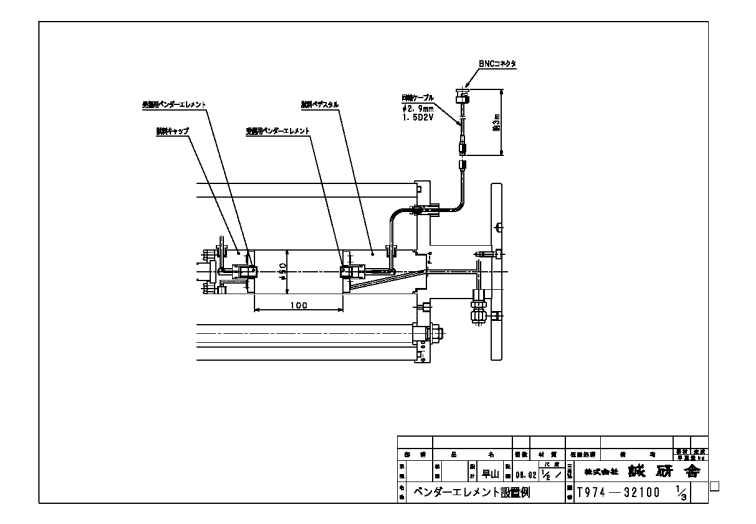

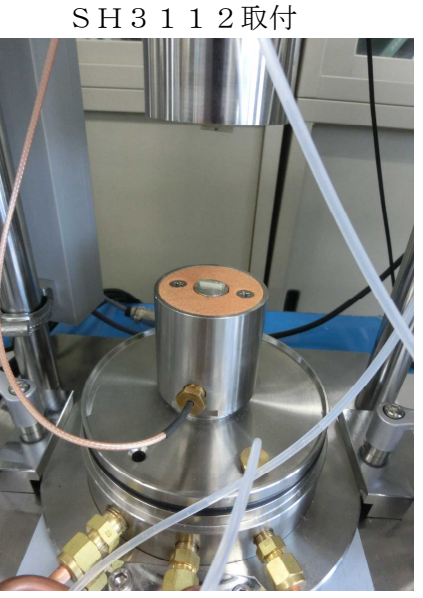

試料ペデスタル (受信)

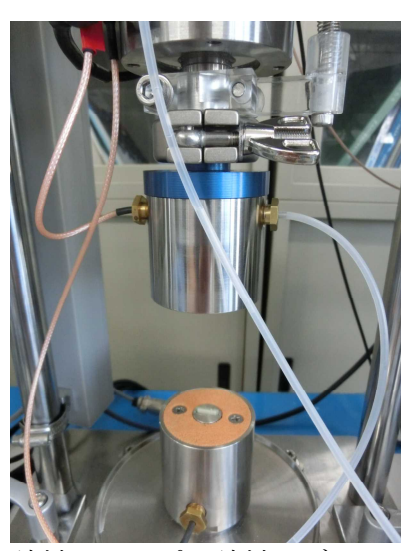

試料キャップ&試料ペデスタル

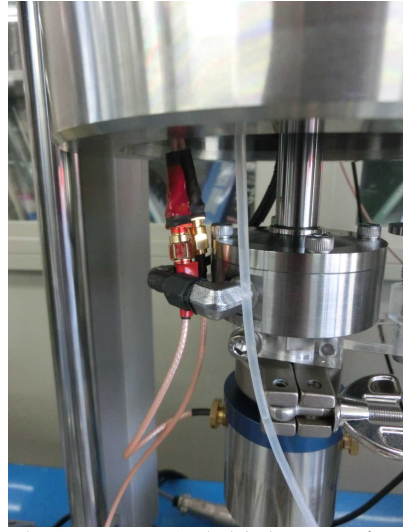

試料キャップ(送信)は、赤ラベル付き

三軸セル取出ブロックに、 同色SMAを接続します。 SMA接続時に、ケーブルを 廻さない様に、注意致します。

2. 大気中で、試料に取り付けて試験

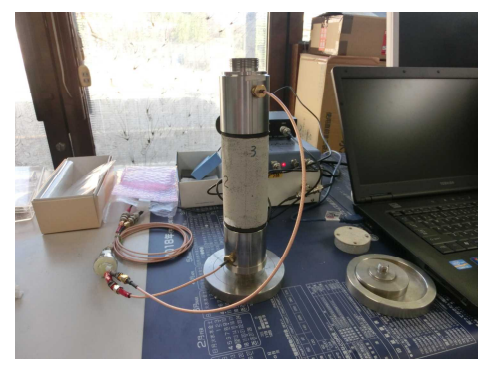

上写真は、S波での試験 試料キャップ&試料ペデスタルに ゴムパッキンを取り付けて行います

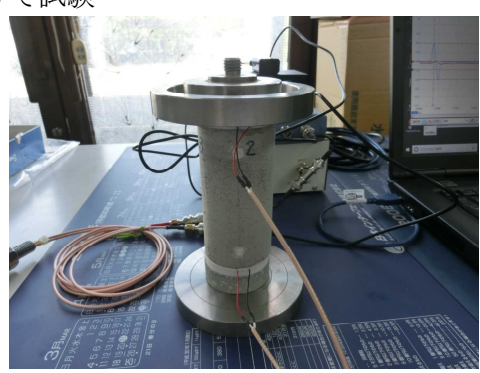

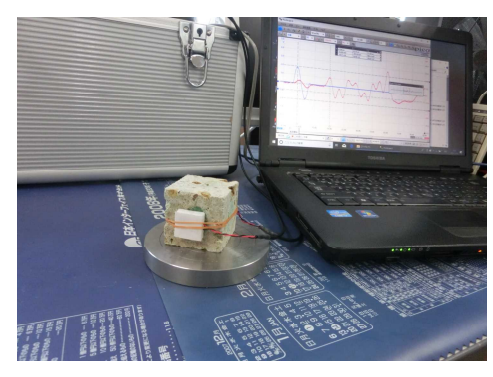

←写真は、P波での試験 P波用ベンダーエレメント を使用して、試料を上下で 挟みます

←写真は、P波での試験 P波用ベンダーエレメント を使用して、試料を挟みま す。特殊サイズが可能です <岩石用簡易ベンダー(HMD-Px/Sx)使用方法>

ベンダー及び試料に確りグリスを塗ります アース及びアルミホイルで包んで誘導ノイズ低減

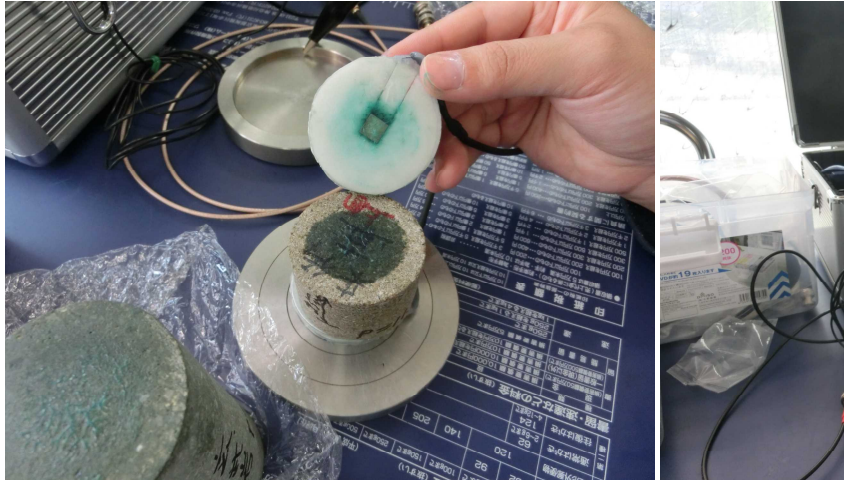

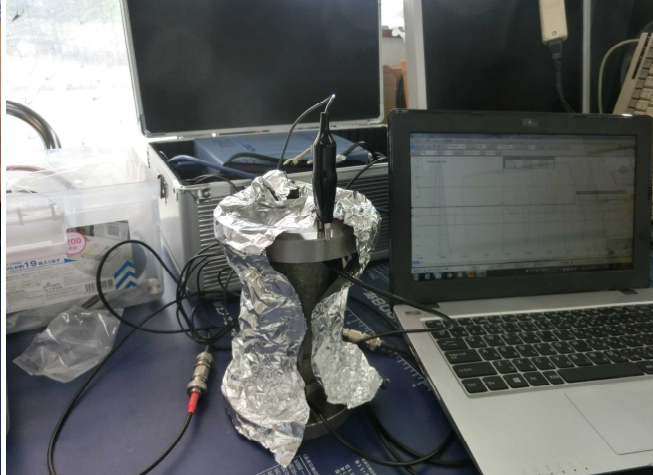

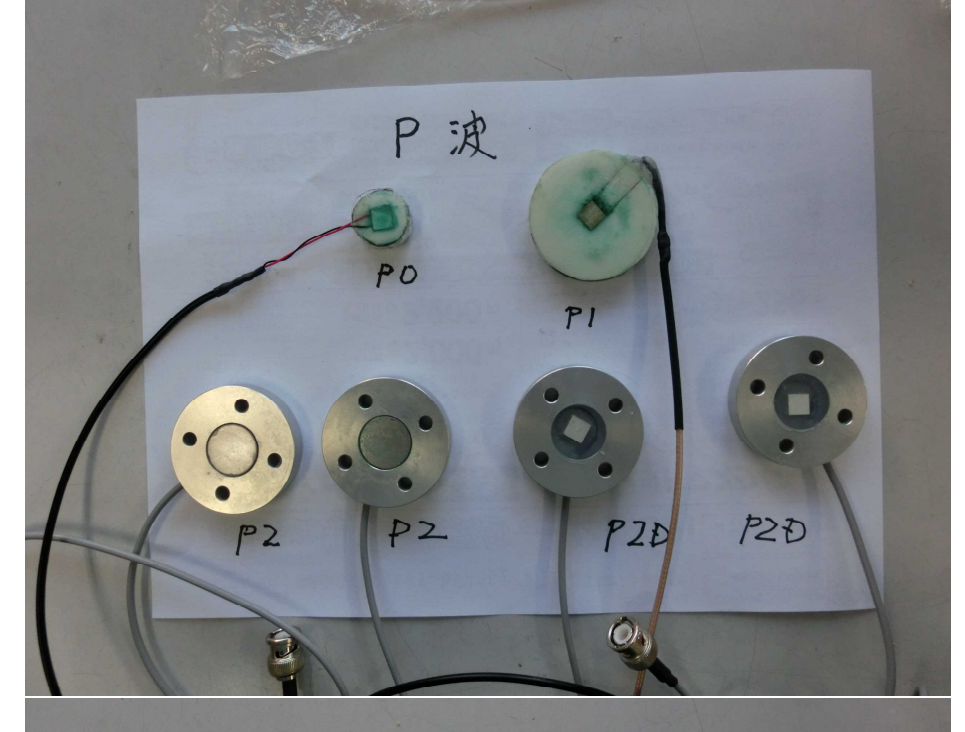

| HMD - P 0 | φ 1 5 非金属 |
|-----------|-----------|
|           | マイラー被服    |
| HMD-P1    | φ 5 0 非金属 |
|           | マイラー被服    |
|           |           |
|           |           |

HMD-P2 φ50アルミ ステン被服

HMD-P2Dφ50アルミ 被服無し

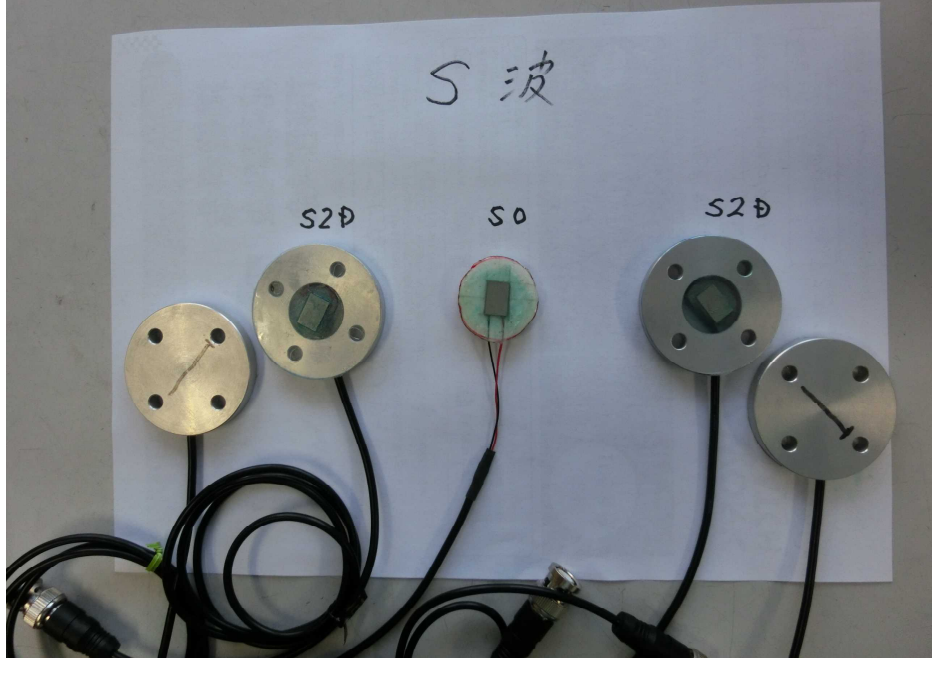

HMD-S0 φ20非金属 被服無し

HMD-S2Dφ50アルミ 被服無し

HMD-SS φ50アルミ 被服無し <キャリブレーション及び試験>

波形データ取得及び遅延時間解析例

"PicoScope 6"を起動するか、過去データをクリックして起動致します。

過去データをクリックして起動すると、出力波形、サンプリング等が維持されていますので 類似試料の試験が容易に出来ます。基本的に、1周期内に受信されない送信周波数とします。

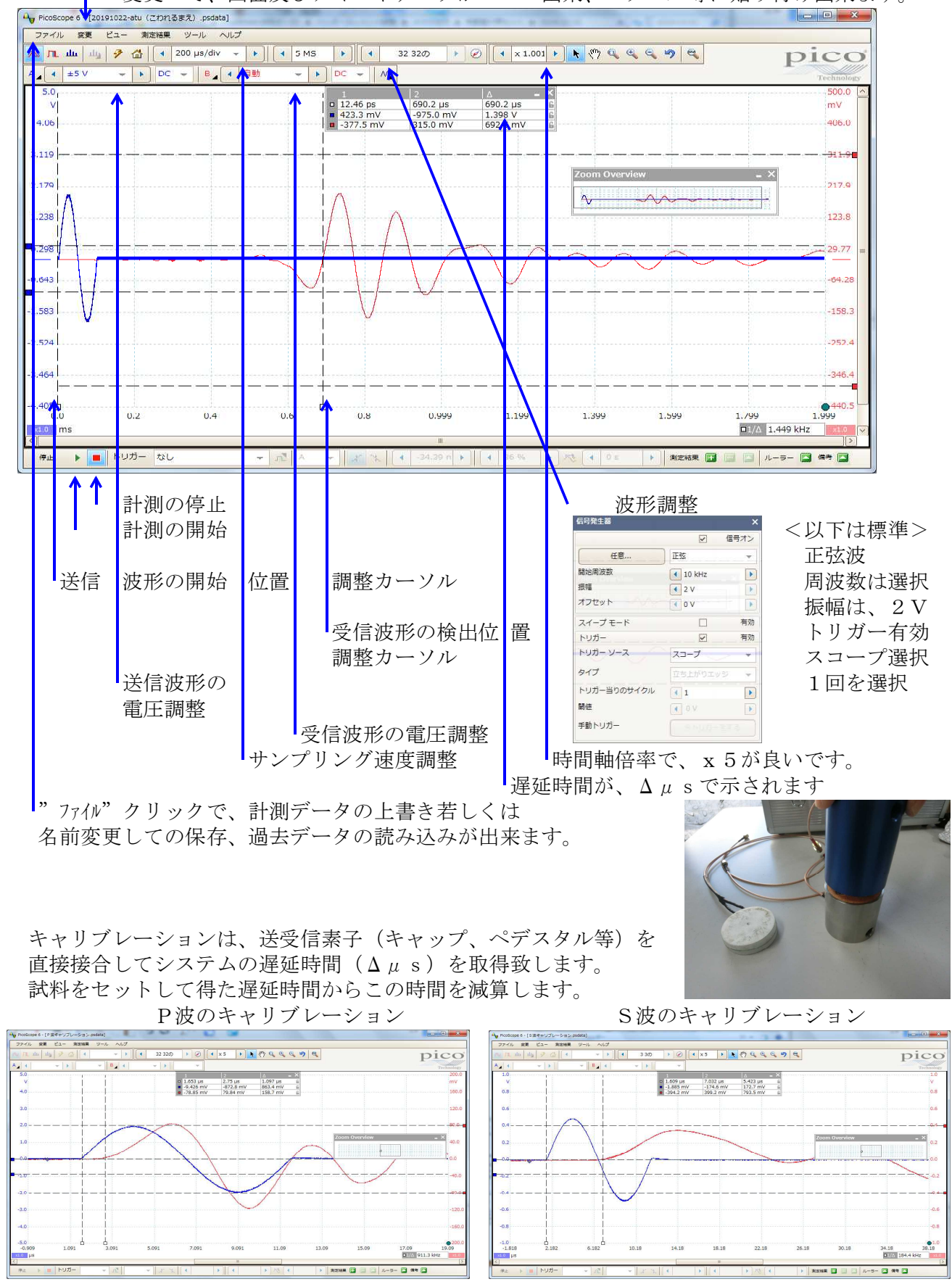

"変更"で、画面及びテキストデータがコピー出来、エクセル等に貼り付け出来ます。

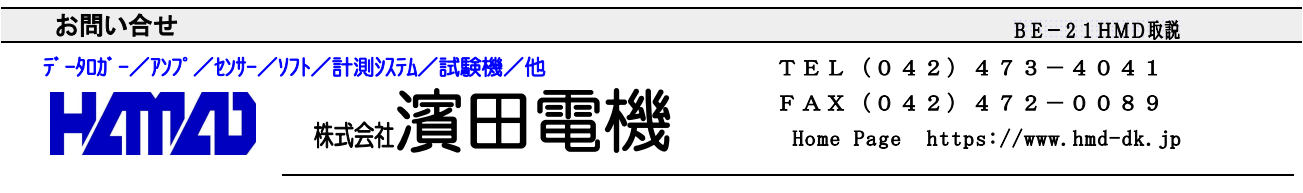

営業所/〒203-0013 東京都東久留米市新川町2-4-5 メモリーマンション1F